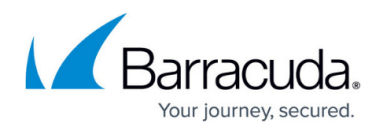

## **Exporting the User Access Report**

https://campus.barracuda.com/doc/100371428/

To export the User Access Report, perform the following steps.

1. Access the report. See <u>Viewing the User Access Report</u>. The report is displayed.

| Home > View Benorts- User Arcess Benort                                                |                |                 |         |                                 |                     |
|----------------------------------------------------------------------------------------|----------------|-----------------|---------|---------------------------------|---------------------|
| User Access Report<br>View all users that have accessed the Barracuda MSP ECHOplatform |                |                 |         | Support Search for an account Q |                     |
| Filter By: Username User Type IP Address Browser Date Export Report                    |                |                 |         |                                 |                     |
| Date: 12/3/2017 - 1/2/2018                                                             |                |                 |         |                                 |                     |
| Username                                                                               | User Type      | IP Address      | Browser | Log In Time (EST)               | Log Out Time (EST)  |
| sc_demo                                                                                | Master Partner | 192.168.100.112 | IE 11.0 | 1/2/2018 12:25 PM               | -                   |
| sc_demo                                                                                | Master Partner | 192.168.100.112 | IE 11.0 | 12/20/2017 11:43 AM             | 12/20/2017 11:44 AM |
| sc_demo                                                                                | Master Partner | 192.168.100.112 | IE 11.0 | 12/18/2017 2:26 PM              | 12/18/2017 2:55 PM  |

Click the Export Report button.
A .CSV file is saved to your Download folder.

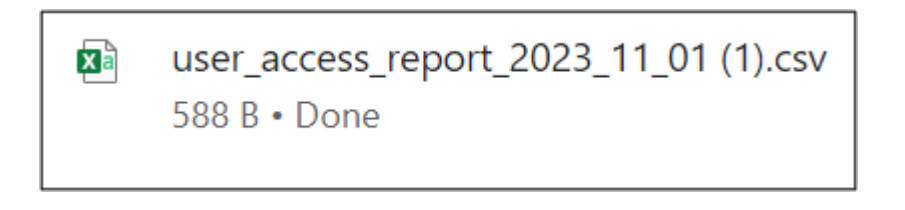

## Barracuda Intronis Backup

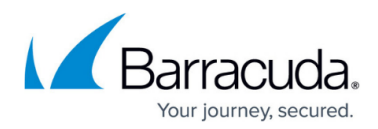

## Figures

- 1. campus user access report.png
- 2. campus user access export.png

© Barracuda Networks Inc., 2024 The information contained within this document is confidential and proprietary to Barracuda Networks Inc. No portion of this document may be copied, distributed, publicized or used for other than internal documentary purposes without the written consent of an official representative of Barracuda Networks Inc. All specifications are subject to change without notice. Barracuda Networks Inc. assumes no responsibility for any inaccuracies in this document. Barracuda Networks Inc. reserves the right to change, modify, transfer, or otherwise revise this publication without notice.